## **Understanding and Using Your Client Web Portal**

| Overview                                                                                  |
|-------------------------------------------------------------------------------------------|
| How do I login to the CWP?2                                                               |
| What do I do if I forget my password?                                                     |
| What if I do not receive the e-mail to reset my password?                                 |
| How do I change my CWP e-mail address? 10                                                 |
| How do I change my CWP password? 11                                                       |
| What if I no longer have access to the e-mail address I use to log into my web portal? 12 |

This page intentionally left blank

## **Understanding and Using Your Client Web Portal**

The Client Web Portal (CWP) is a secure website your financial advisor can use to keep you updated on your investment accounts. It allows your advisor to post reports and other files to a secure website, to which you both have access. Depending on how your advisor configures the CWP, you might also be able to upload documents (such as account statements, tax information, etc.) to the site for him/her to review.

**Overview** 

This document explains the following procedures related to logging into the CWP:

- ► how to login to the CWP
- ► what to do if you forget your CWP password
- ▶ what to do if you do not receive the e-mail to reset your password
- ▶ how to change the e-mail address you use to login to your CWP
- ► how to change your CWP password, and
- what to do if you no longer have access to the e-mail address you use to log into the CWP.

For any other issue regarding your CWP, please contact your financial advisor directly.

How you initially access the CWP depends on the following factors:

- If you do not already have a subscription to a Morningstar product (such as Morningstar.com, or one of our Investor Newsletters), your advisor will either require you to set your own password to the CWP, or provide one for you. Even if your advisor provides you with a password, you will need to immediately change this upon first accessing the CWP.
- If you already have a subscription to a Morningstar product (such as Morningstar.com, or one of our Investor Newsletters), your advisor can use the same e-mail address you use to login to that product. Likewise, you should use the same password you use to login to the Morningstar product/website.
- If the password you created for the Morningstar product does not conform to the security standards on the CWP (see the bulleted list under step 4 on the following page for a description of the standards), you will have to change the password on the original product, then return to the CWP and login with the new password.

Once your advisor sets up your Client Web Portal, you will receive at least one e-mail with your log in information, similar to one of the following two examples:

## How do I login to the CWP?

| Below is a link to your personal Client Web Portal Reports. If you have not previously created a Morningstar login, you will                                                                                                    |                                                    |
|----------------------------------------------------------------------------------------------------|----------------------------------------------------|
| receive a second email with instructions on setting up a password for the portal. You should follow the link in that email and<br>establish a password before clicking the link below. If you already have a Morningstar password, click the link below and<br>enter your password. | If you receive this email you will receive another |
| https://cwp.morningstar.com/                                                                                                    | one (shown below),<br>directing you to create      |
| Be sure to bookmark this link for future reference. If clicking on the link does not work, you can copy and paste the address into your browser.                                                                                                    | a password for use with the CWP                    |
| This page will prompt you to log in to the Client Web Portal.                                                                                                    |                                                    |
|                                                                                                    | 7                                                  |
| Dear Morningstar Member,                                                                                                    | ]                                                  |
| Please click on the link below to create a new Morningstar password.                                                                                                    |                                                    |
| https://admainnew.morningstar.com/register/register.aspx?page=ChangePwd&pwec=66NON90404LN                                                                                                    | <b></b>                                            |
| If clicking on the link doesn't seem to work, you can copy and paste the link into your browser's address window, or retype it there. This page will give you instructions for resetting your password.                                                                             | Use the link in this ema to create a password      |
| Sincerely,                                                                                                    | you can use when                                   |
| Morningstar Product Support                                                                                                    |                                                    |
|                                                                                                    | -                                                  |
|                                                                                                    |                                                    |
| Dear Leo Murphy,                                                                                                    | ]                                                  |

| Below is a link to your personal Client Web Portal Reports.<br>You can login with your email address as your login name and [Advisor Assigned Password] |                           |
|----------------------------------------------------------------------------------------------------|---------------------------|
| as your password.                                                                                                    | Note that this version of |
| https://cwp.morningstar.com/                                                                                                    | the email contains a      |
| Be sure to bookmark this link for future reference. If clicking on the link does not work, you can copy and paste the address into your browser.        | pasword for you already   |
| This page will prompt you to log in to the Client Web Portal.                                                                                           |                           |
| We strongly advise you to change your password immediately after you log in the first time to a new unique password that meets our security standards.  |                           |

Dear David Ott,

If you received the version of the email from your advisor that lacks a password, do the following:

- 1. Open the e-mail with Your New Morningstar Password as the Subject line.
- 2. Click the link embedded within the e-mail.

| Dear Morningstar Member,                                                                                                    | 1                                               |
|----------------------------------------------------------------------------------------------------|-------------------------------------------------|
| Please click on the link below to create a new Morningstar password.                                                                                                    |                                                 |
| https://admainnew.morningstar.com/register/register.aspx?page=ChangePwd&pwec=66NON90404LN                                                                                                    | <u> </u>                                        |
| If clicking on the link doesn't seem to work, you can copy and paste the link into your browser's address window, or retype i<br>there. This page will give you instructions for resetting your password. | Use the link in this email to create a password |
| Sincerely,                                                                                                    | you can use when<br>logging into the CWP        |
| Morningstar Product Support                                                                                                    | 55 5                                            |

- In the E-mail Address field, enter the e-mail address to which the CWP email was sent. The first time you log in, the Create New Password dialog box opens, prompting you to set up your own password.
- 4. In the **New Password** and **Verify Password** fields, enter a new **password** that meets the following criteria:

Note: The password you create is case sensitive.

- ▶ it must be 8 to 16 characters long
- ► it must contain numbers
- ▶ it must contain lower and uppercase letters
- ▶ it is allowed to contain the following symbols: !@#% ^ \*? ~
- ▶ it cannot contain sequential character strings like "abcd"
- ▶ it cannot contain part of you login e-mail address, and
- ▶ it cannot contain the word "Morningstar."

| E-mail Address          |  |                            |
|-------------------------|--|----------------------------|
| New Password            |  | Fill out these three field |
| Password Requirements 👔 |  |                            |
| Verify Password         |  |                            |
|                         |  |                            |

5. Click Continue.

6. Click Enter Client Web Portal. You are returned to the main log in screen.

| Country Name Description                     |            |                                                                           |
|----------------------------------------------|------------|---------------------------------------------------------------------------|
| Create New Password                          |            |                                                                           |
| E-mail Address                               |            |                                                                           |
| ******@gmail.com                             |            |                                                                           |
| New Password                                 |            |                                                                           |
| •••••                                        |            |                                                                           |
| Password Requirements 👔                      | Strong     |                                                                           |
| Verify Password                              |            |                                                                           |
| •••••                                        |            |                                                                           |
| Your password has been successfully changed. |            | After entering your<br>e-mail address and a<br>password, click this butto |
| Enter Client V                               | Veb Portal |                                                                           |

7. Login using your **e-mail address** and the **password** you just created.

| Log In                                 |                                                           |
|----------------------------------------|-----------------------------------------------------------|
| E-mail Address                         |                                                           |
| Password                               | Enter your e-mail address and password, then click Log In |
| Remember My E-mail Address      Log In |                                                           |
| Forgot Password? Click Here            |                                                           |

If you receive the version of the e-mail with the password included, do the following:

- 1. Open the e-mail with Your New Morningstar Password as the Subject line.
- 2. Click the **link** embedded within the e-mail. You are brought to the CWP log in page.

| ]                                               |
|-------------------------------------------------|
|                                                 |
| Note that this version of the e-mail contains a |
| password for you already                        |
|                                                 |
|                                                 |
|                                                 |

- 3. In the E-mail Address field, enter the e-mail address you use to login to the CWP.
- 4. In the Current password field, enter the password your advisor provided in the email.
- 5. Click Log In. You are brought to a new page, where you need to create a new password.

| Log In                       |                                                           |
|------------------------------|-----------------------------------------------------------|
| E-mail Address               |                                                           |
| Password                     | Enter your e-mail address and password, then click Log In |
| C Remember My E-mail Address |                                                           |
| Forgot Password? Click Here  |                                                           |

- 6. In the **Current password** field, enter the **password** sent by your advisor.
- 7. In the and **New Password** and **Current Password** fields, enter a new **password** that meets the following criteria:

P Note: The password you create is case sensitive.

- ▶ it must be 8 to 16 characters long
- ► it must contain numbers
- ▶ it must contain lower and uppercase letters
- ▶ it is allowed to contain the following symbols: !@#% ^ \*? ~
- ▶ it cannot contain sequential character strings like "abcd"
- ▶ it cannot contain part of you login e-mail address, and
- ▶ it cannot contain the word "Morningstar."

| M_RNINGSTAR <sup>®</sup>                                                                                                    |                       |  |  |  |
|----------------------------------------------------------------------------------------------------|-----------------------|--|--|--|
|                                                                                                    |                       |  |  |  |
| In a continuing commitment to your security, Morningstar now requires that all passwords meet a certain minimum set of complexity standards. Users whose passwords do not meet the minimum requirements will be required to update their passwords. |                       |  |  |  |
| The minimum standards for a password are:                                                                                                    |                       |  |  |  |
| -At least 8 characters long<br>-At least 1 lower case letter                                                                                                    |                       |  |  |  |
| -At least 1 upper case letter                                                                                                    |                       |  |  |  |
| -At least 1 number                                                                                                    |                       |  |  |  |
| It is our goal to provide a safe and secure service to our valued users.                                                                                                    |                       |  |  |  |
| After <u>4</u> login attempts, you will no longer be able to access the system using your current password. Please note that this password is shared with Morningstar.com.                                                                          | Fill out these fields |  |  |  |
|                                                                                                    | -                     |  |  |  |
| Current password                                                                                                    |                       |  |  |  |
| New Password 8 - 16 characters, include at least one number, one Upper case                                                                                                    |                       |  |  |  |
| Password Strength letter and one lower case letter;                                                                                                    |                       |  |  |  |
| Confirm Password                                                                                                    |                       |  |  |  |
| Apply Password Change                                                                                                    |                       |  |  |  |
| Continue                                                                                                    |                       |  |  |  |
| 4 grace logins remaining                                                                                                    |                       |  |  |  |

- 8. Click Apply Password Change. You are returned to the main log in screen.
- 9. Login using your e-mail address and the password you just created.
- 10. Click **Log In**.

| Log In                                 |                                                           |
|----------------------------------------|-----------------------------------------------------------|
| E-mail Address                         |                                                           |
| Password                               | Enter your e-mail address and password, then click Log In |
| Remember My E-mail Address      Log In |                                                           |
| Forgot Password? Click Here            |                                                           |

Note that after five consecutive failed login attempts, you will be locked out of the CWP. You will see a warning message that the account is locked, and the "Forgot Password" link on the CWP login page is deactivated. If this happens, you must contact your advisor, who will in turn contact Morningstar Office Product Support to unlock the CWP. What do I do if I forget my password?

Therefore, if you forget your password to the CWP, instead of continuing to guess at it, do the following:

- 1. Go to https://cwp.morningstar.com.
- 2. Click the Forgot Password? Click Here link.
- 3. In the E-mail Address field that appears, enter your e-mail address.

| Log In                                                                              |                                                                      |
|-------------------------------------------------------------------------------------|----------------------------------------------------------------------|
| E-mail Address                                                                      |                                                                      |
| Password                                                                            |                                                                      |
| C Remember My E-mail Address                                                        |                                                                      |
| Forgot Password?<br>Enter the e-mail address you use to log in and we will send you | If you've forgotten your password,<br>enter your e-mail address here |
| an e-mail on now to set your new password.<br>E-mail Address                        | then click <b>Submit</b> to reset it                                 |
| Submit                                                                              |                                                                      |

4. Click **Submit**. You will receive an e-mail similar to the one shown below.

| Dear Morningstar Member,                                                                                                    | ]                                              |
|----------------------------------------------------------------------------------------------------|------------------------------------------------|
| Please click on the link below to create a new Morningstar password.                                                                                                    |                                                |
| https://admainnew.morningstar.com/register/register.aspx?page=ChangePwd&pwec=60NO881P4KKN                                                                                                    |                                                |
| If clicking on the link doesn't seem to work, you can copy and paste the link into your browser's address window, or retype it there. This page will give you instructions for resetting your password. | Use the link in this emai to create a password |
| Sincerely,                                                                                                    | you can use when                               |
| Morningstar Product Support                                                                                                    | logging into the CWI                           |

5. Click the **link** in the e-mail. (You can also copy and paste the link into any Internet browser's Address field). You are brought to the following page.

| ew Password            | Fill out these three field |
|------------------------|----------------------------|
| assword Requirements 🛐 |                            |
| erify Password         |                            |

- In the E-mail Address field, enter the e-mail address you use to login to the CWP. The first time you log in, the Create New Password dialog box opens, prompting you to set up your own password.
- 7. In the **New Password** and **Verify Password** fields, enter a new **password** that meets the following criteria:

Note: The password you create is case sensitive.

- ▶ it must be 8 to 16 characters long
- ► it must contain numbers
- ▶ it is allowed to contain the following symbols: !@#\$% ^ \*?\_~
- ▶ it must contain lower and uppercase letters
- ▶ it cannot contain sequential character strings like "abcd"
- ▶ it cannot contain part of you login e-mail address, and
- ▶ it cannot contain the word "Morningstar."

- 8. Click **Continue**. A confirmation message appears in green.
  - Note: If the password does not meet the criteria listed above, you will see a red error message when you click Continue. If you enter the incorrect e-mail address (be sure to spell it correctly), you will also see a red error message when clicking Continue.
- 9. Click Enter Client Web Portal. You are returned to the normal log in screen.

| Create New Pass       | word                 |          |           |
|-----------------------|----------------------|----------|-----------|
| E-mail Address        |                      |          |           |
| *******@gmail.com     |                      |          |           |
| New Password          |                      |          |           |
| •••••                 |                      |          |           |
| Password Requirements | : P                  |          | Strong    |
| Verify Password       |                      | L        |           |
| •••••                 |                      |          |           |
| Your password has bee | en successfully chan | ged.     |           |
|                       | Enter                | Client W | eb Portal |

10. Enter your e-mail address and the password you just created, then click Log In.

Be sure to check your Spam and Junk folders for the reset e-mail. It will come from mailing1@mail.morningstar.net with the subject of "Your New Morningstar Password."

If the e-mail does not arrive, it could also mean that your account is locked and you need to contact your financial advisor for assistance.

You have five attempts to log in. For security purposes, if you attempt to log in five times and are unsuccessful, you will be locked out, and your financial advisor will have to contact Morningstar's Support team in order for you to access the CWP again.

What if I do not receive the e-mail to reset my password?

How do I change my CWP e-mail address?

To change the e-mail address associated with your CWP, do the following:

- 1. Go to https://cwp.morningstar.com.
- 2. Login to the CWP.
- 3. In the upper-right corner of the screen, click **Settings**. The Update User Profile window opens.

| Morningstar,       | Inc.                                               |            |          |                | Welcome, David Ott!  | Settings Log Out |                        |
|--------------------|----------------------------------------------------|------------|----------|----------------|----------------------|------------------|------------------------|
| Advisor            |                                                    |            |          |                |                      |                  |                        |
| Overview           | Account Details                                    | Documents  |          |                |                      |                  | Click this button once |
| Net Worth (Asset ( | Net Worth (Asset Composition) Data as of 1/31/2014 |            | Accounts |                | Data as of 1/31/2014 |                  |                        |
|                    |                                                    | Amount     | Amount % |                |                      | Market Value     |                        |
|                    | • Taxable                                          | 250,000.00 | 100.00   | Holdings       |                      | 150,000.00       |                        |
|                    | • Tax-Free                                         | 0.00       | 0.00     | Older Holdings |                      | 100,000.00       |                        |
|                    | <ul> <li>Tax-Deferred</li> </ul>                   | 0.00       | 0.00     |                |                      |                  |                        |
|                    | Non-Investment                                     | 0.00       | 0.00     |                |                      |                  |                        |
|                    | Total                                              | 250,000.00 | 100.00   |                |                      |                  |                        |

- 4. Fill out the following fields:
  - ► Current E-mail
  - ► Current Password
  - ► New E-mail, and
  - ► New E-mail(Verify).

| 🥖 Web Portal Settings - Wind                       | lows Internet Explorer                                                                             |                       |
|----------------------------------------------------|----------------------------------------------------------------------------------------------------|-----------------------|
| Attps://cwp.morningstar.co                         | om/CRMWebPortal/UpdateCWPProfile.aspx?lang=ENU&ct=1393357535984  🔒 🗟                               |                       |
| Update User Profile<br>Enter your current E-mail a | nd Password to make any changes to your profile.                                                   |                       |
| Current User Profile                               |                                                                                                    |                       |
| Current E-Mail                                     | chad.lowry@morningstar.com                                                                         |                       |
| Current Password                                   |                                                                                                    |                       |
| Change Email Address                               |                                                                                                    |                       |
| New E-Mail                                         |                                                                                                    |                       |
| New E-Mail(Verify)                                 |                                                                                                    | Fill out these fields |
| Change Password                                    |                                                                                                    |                       |
| New Password                                       | Password Strength                                                                                  |                       |
| New Password(Verify)                               |                                                                                                    |                       |
|                                                    | 8 - 16 characters, include at least one number, one upper case<br>letter and one lower case letter |                       |
| Help                                               | Submit Cancel                                                                                      |                       |
|                                                    |                                                                                                    |                       |
|                                                    | ~                                                                                                  |                       |

5. Click **Submit**. Once the e-mail is successfully changed, the following message opens:

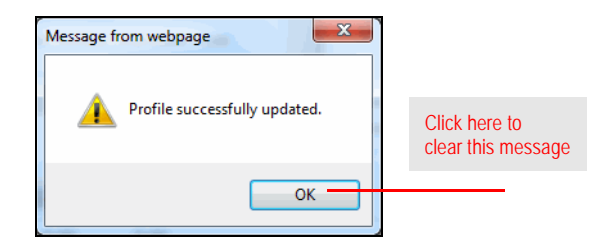

6. Click **OK** to clear the message.

How do I change my CWP password?

To change the password you use to login to the Client Web Portal, do the following:

- 1. Go to https://cwp.morningstar.com.
- 2. Login to the CWP.
- 3. In the upper-right corner of the screen, click **Settings**. The Update User Profile window opens.

| Morningstar,                                       | Inc.                             |            |          |                      | Welcome, David Ott! | Settings Log Out |                        |
|----------------------------------------------------|----------------------------------|------------|----------|----------------------|---------------------|------------------|------------------------|
| 🙏 Advisor                                          |                                  |            |          |                      |                     |                  |                        |
| Overview                                           | Account Details                  | Documents  |          |                      |                     |                  | Click this button once |
| Net Worth (Asset Composition) Data as of 1/31/2014 |                                  | Accounts   |          | Data as of 1/31/2014 |                     |                  |                        |
|                                                    |                                  | Amount     | Amount % |                      |                     | Market Value     |                        |
|                                                    | Taxable                          | 250,000.00 | 100.00   | Holdings             |                     | 150,000.00       |                        |
|                                                    | Tax-Free                         | 0.00       | 0.00     | Older Holdings       |                     | 100,000.00       |                        |
|                                                    | <ul> <li>Tax-Deferred</li> </ul> | 0.00       | 0.00     |                      |                     |                  |                        |
|                                                    | Non-Investment                   | 0.00       | 0.00     |                      |                     |                  |                        |
|                                                    | Total                            | 250,000.00 | 100.00   |                      |                     |                  |                        |

- 4. Fill out the following fields:
  - ► Current E-mail
  - ► Current Password
  - ► New Password, and
  - ► New Password(Verify).

| 🤗 Web Portal Settings - Windows Internet Explorer                                                         |                       |
|----------------------------------------------------------------------------------------------------|-----------------------|
| 🌈 https://cwp.morningstar.com/CRMWebPortal/UpdateCWPProfile.aspx?lang=ENU&ct=13933575359844 🔒 🗟           |                       |
| Update User Profile           Enter your current E-mail and Password to make any changes to your profile. |                       |
| Current User Profile                                                                                      |                       |
| Current E-Mail chad.lowry@morningstar.com                                                                 |                       |
| Current Password                                                                                          |                       |
| Change Email Address                                                                                      | Fill out these fields |
| New E-Mail                                                                                                |                       |
| New E-Mail(Verify)                                                                                        |                       |
| Change Password                                                                                           |                       |
| New Password Strength                                                                                     |                       |
| New Password(Verify)                                                                                      |                       |
| 8 - 16 characters, include at least one number, one upper case<br>letter and one lower case letter        |                       |
| Help Submit Cancel                                                                                        |                       |
|                                                                                                    |                       |
|                                                                                                    |                       |

5. Click **Submit**. When the password is changed, the following message opens:

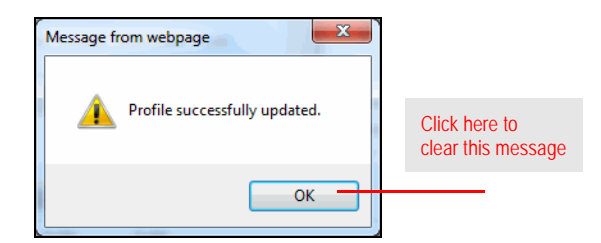

6. Click **OK** to clear the message.

If you are still able to log in to the web portal, please change your e-mail address via the instructions provided on page 10.

If you no longer have access to your e-mail and are not able to log in the web portal, please contact your financial advisor for assistance.

What if I no longer have access to the e-mail address I use to log into my web portal?